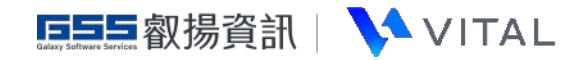

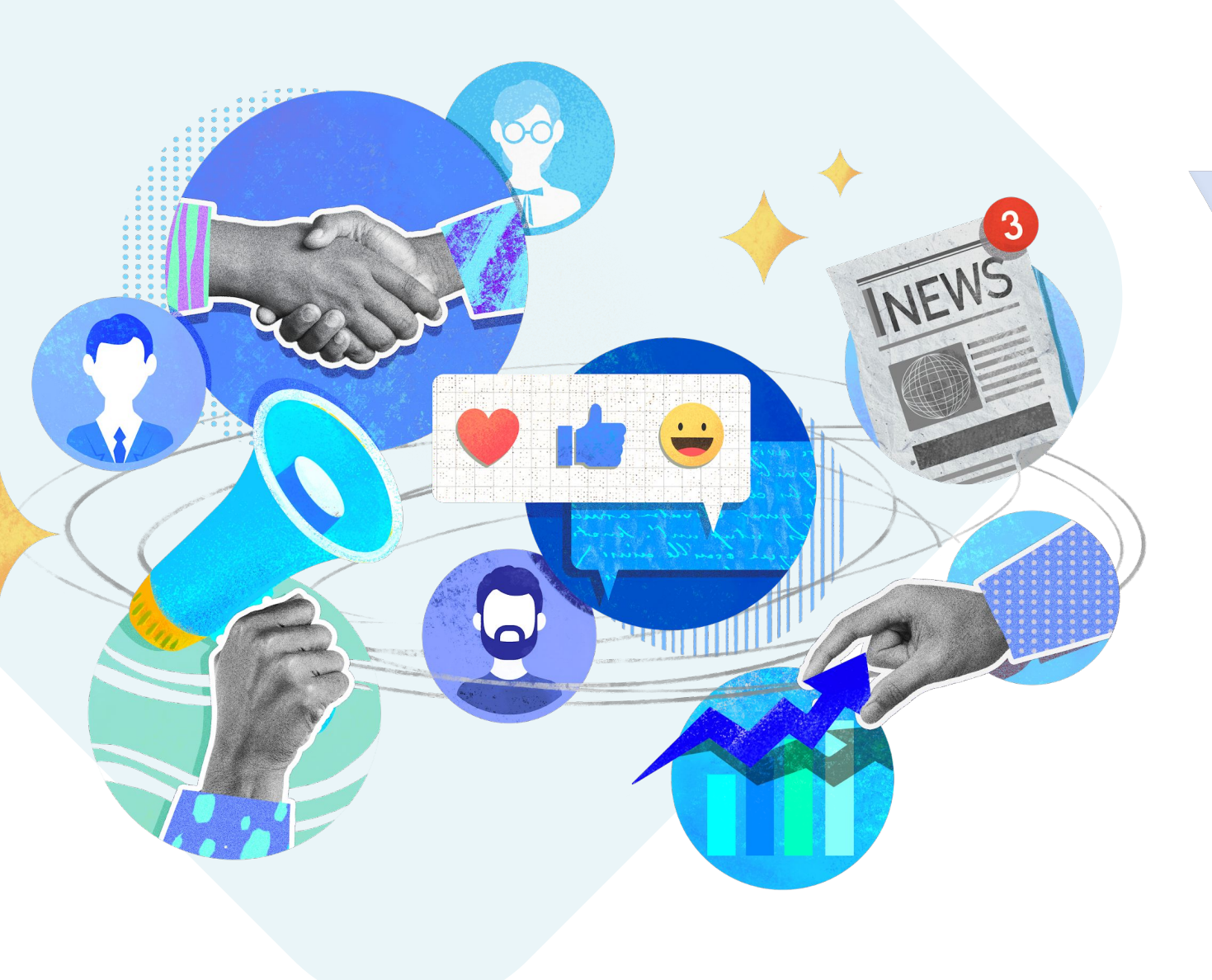

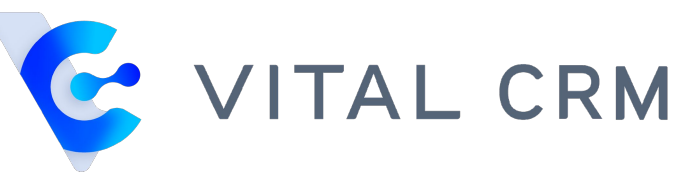

## **Marketing Email**

(Blank Template)

- User Guide

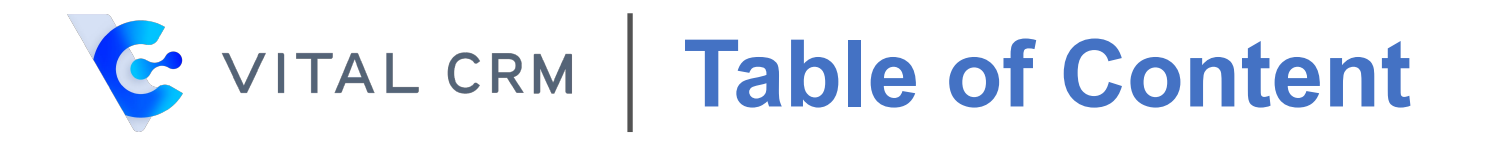

- Edit photo and add links
- Add linked button
- Edit Logo
- Link for Customer to block all future emails

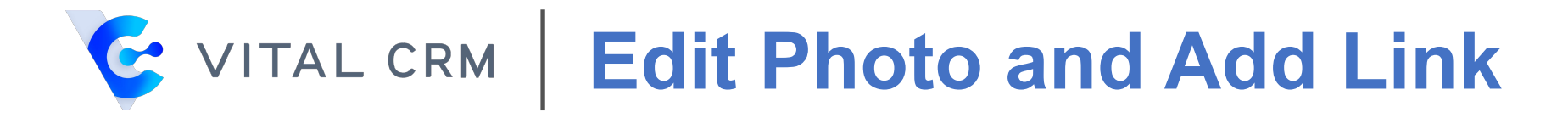

• Double-click on [Select a photo] to insert a photo

| $\Box \cdot \underline{A} \cdot \underline{X}$ $\Box = \Box$ $\Box = A \cdot \underline{A}$ $\Box = A \cdot \underline{A}$ $\Box = A \cdot$ |  |
|----------------------------------------------------------------------------------------------------|--|
| Add Customer's Information - Add Company's Information - Add Sender's Information -                                                                                                    |  |
| Link for Customer to block all future emails.                                                                                                    |  |
| Select a photo                                                                                                    |  |
| Vital CRM® will drastically improve productivity and boost sales in your business. Its<br>body div div p                                                                                                    |  |

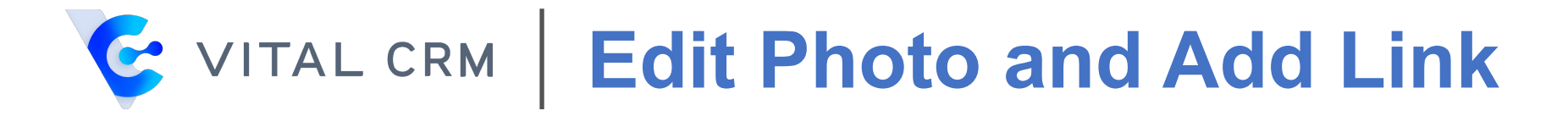

• Click on [Browse Server] browse your photo library

| Image Info         | Link      | Advanced           |               |              |   |
|--------------------|-----------|--------------------|---------------|--------------|---|
| URL*               |           |                    |               |              | _ |
| https://crm-sto    | refileser | ver.vitalyun.com/S | ihard/Online* | Browse Serve | r |
| Alternative Te     | xt        |                    |               |              |   |
|                    |           |                    |               |              |   |
| Width              | Pr        | eview              |               |              |   |
| 100%               | ~         |                    |               |              | * |
| Height 🗖           | C         |                    |               |              |   |
|                    |           |                    |               |              | 7 |
| Border             |           |                    |               |              |   |
| HSpace             |           |                    |               |              |   |
| nopace             |           |                    |               |              |   |
| VSpace             |           |                    | 14            |              |   |
|                    |           |                    |               |              | ٠ |
| Alignment          |           |                    |               | Þ            |   |
| <not set=""></not> |           |                    |               |              |   |

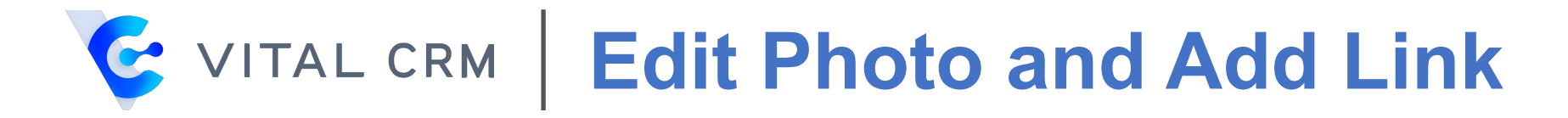

• Select a photo or upload a new photo

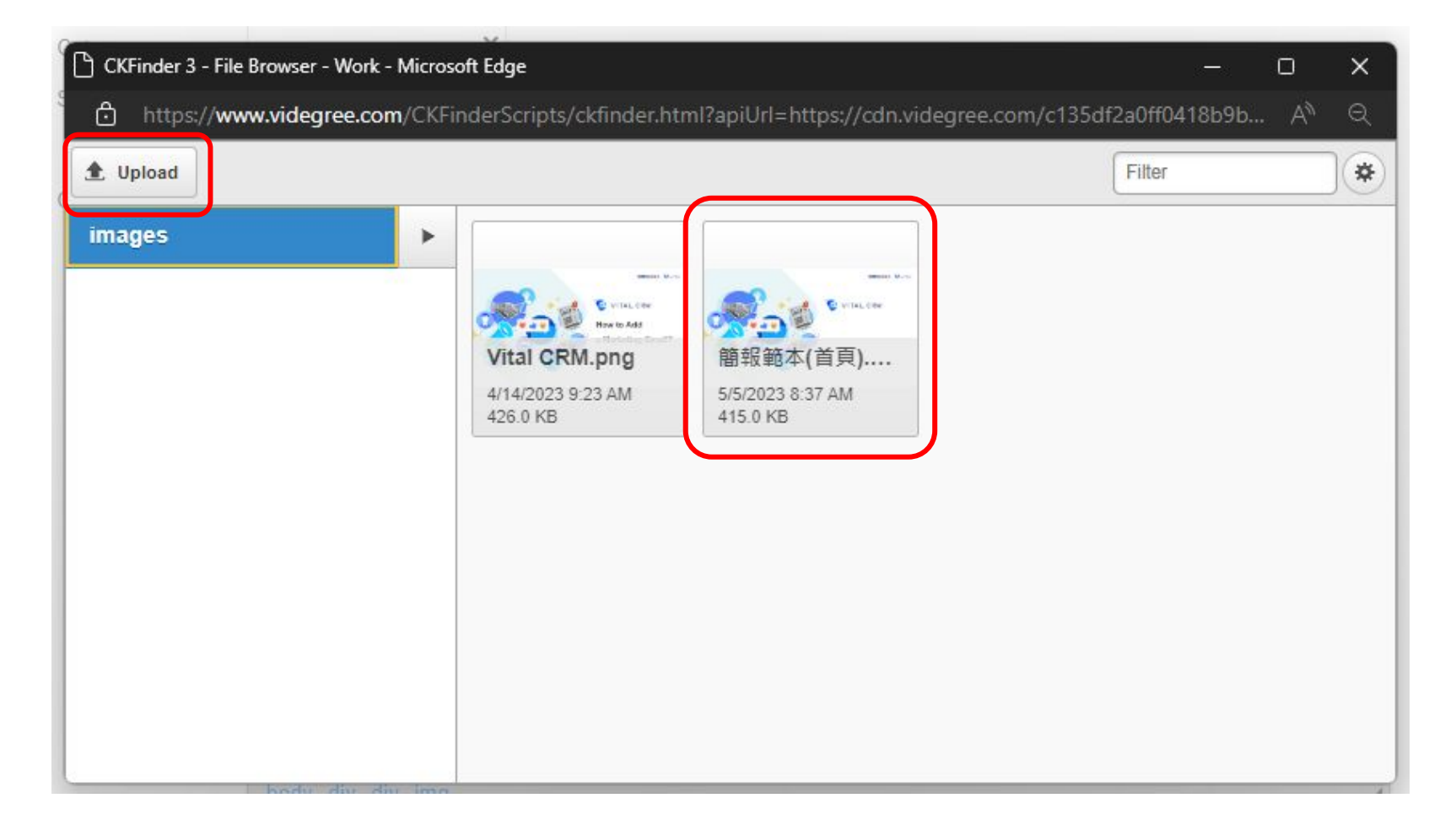

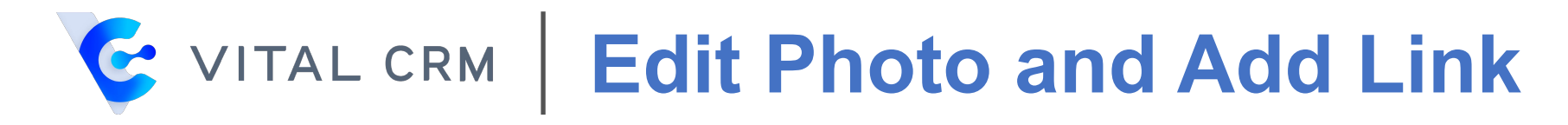

- Set the width to [100%]
- Clear the height settings

| erties   |                         | ×                                                                |
|----------|-------------------------|------------------------------------------------------------------|
| Link     | Advanced                |                                                                  |
|          |                         |                                                                  |
| egree.co | m/c135df2a0ff0418b9b331 | 1966 Browse Server                                               |
| xt       |                         |                                                                  |
| ¢        |                         | ■胡椒 ♥/而4                                                         |
| 4        |                         | - F                                                              |
|          | Link<br>egree.co        | Link Advanced<br>egree.com/c135df2a0ff0418b9b33<br>xt<br>Preview |

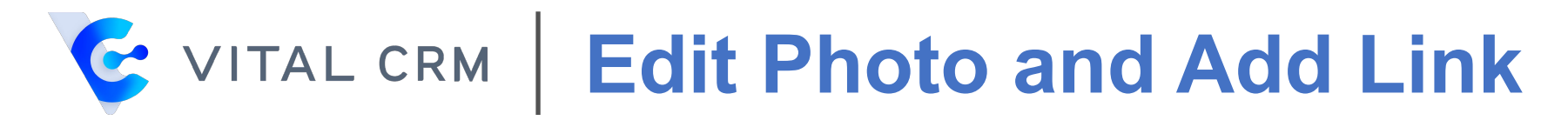

- Go to the [Link] tab
- Enter the URL
- Click [OK] to confirm

| magerrop                    | erties    |          | ×             |
|-----------------------------|-----------|----------|---------------|
| Image Info                  | Link      | Advanced |               |
| IRL                         |           |          |               |
| https://www.g               | sscloud.c | :om/en   |               |
| 10.00 m                     |           |          | Browse Server |
| arget<br><not set=""></not> |           | ~        |               |
|                             |           |          |               |
|                             |           |          |               |
|                             |           |          |               |
|                             |           |          |               |
|                             |           |          |               |
|                             |           |          |               |
|                             |           |          |               |
|                             |           |          |               |
|                             |           |          |               |
|                             |           |          |               |
|                             |           |          |               |

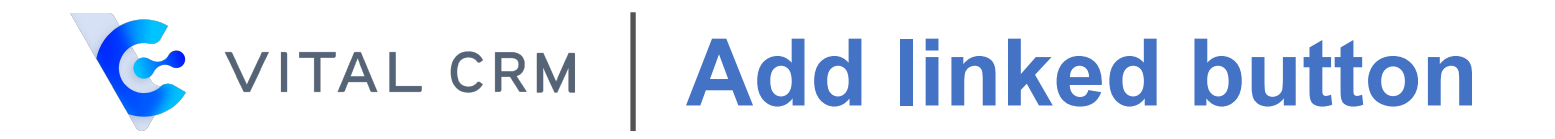

• Double-click on the button to insert a link to it

| $\square \cdot \underline{A} \cdot \underline{X} \cdot \underline{A} \cdot \underline{A} \cdot $ | Size - |
|----------------------------------------------------------------------------------------------------|--------|
| Link for Customer to block all future emails.                                                                                                    |        |
| Tagging allows you to search targeted customers rapidly.<br>Tagging allows you to search targeted customers without keywords, making the<br>process intuitive and fast.                                                                                                    |        |
| Start Trial                                                                                                    |        |
| body div div p                                                                                                    |        |

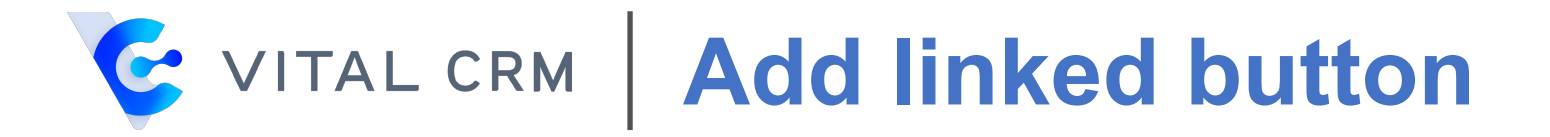

• Under [Link Type], select [URL]

| Link Info Advanced         |  |
|----------------------------|--|
| M                          |  |
| Display Text               |  |
| Start Trial                |  |
| ink Type                   |  |
| Link to anchor in the text |  |
|                            |  |
| URL able in the document)  |  |
| E-mail                     |  |
| Phone                      |  |
|                            |  |

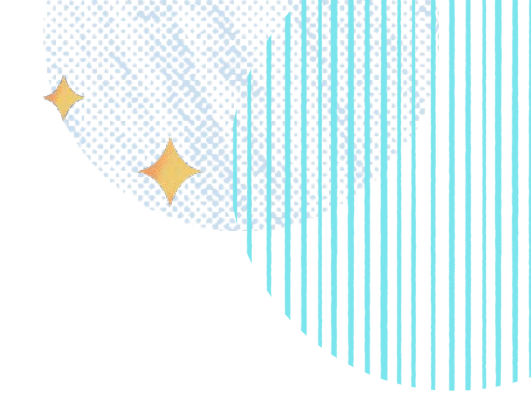

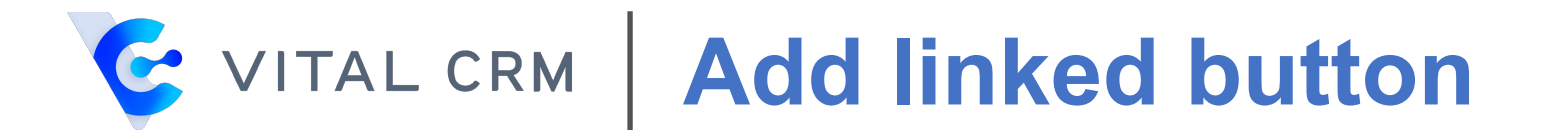

Copy the website link and paste under [URL]. The system

will automatically redirect you based on the protocol.

• Click [OK] to confirm

| Link        |                            | ×      |
|-------------|----------------------------|--------|
| Link Info   | Target Advanced            |        |
| Display Tex | i <sup>2</sup>             |        |
| Start Trial |                            |        |
| Link Type   |                            |        |
| URL         | ~                          |        |
| Protocol    | URL*                       |        |
| https://    | www.gsscloud.com/en/vital- | crm    |
| Browse S    | erver                      |        |
|             |                            |        |
|             |                            |        |
|             |                            |        |
|             |                            | Cancal |
|             |                            | Cancer |

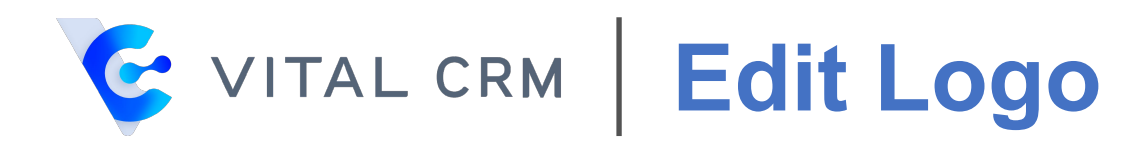

• Double-click on [Logo]

| Image: Image: | Image: Styles -       Image: Styles -       Image: Styles - |
|----------------------------------------------------------------------------------------------------|----------------------------------------------------------------------------------------------------|
| Co Link for Customer to block al                                                                                                    | future emails.                                                                                                    |
|                                                                                                    | Logo                                                                                                    |
|                                                                                                    | 9 f @ •                                                                                                    |
|                                                                                                    | Copyright © 2021 GSS. All rights reserved.                                                                                                    |
| body div div p                                                                                                    |                                                                                                    |

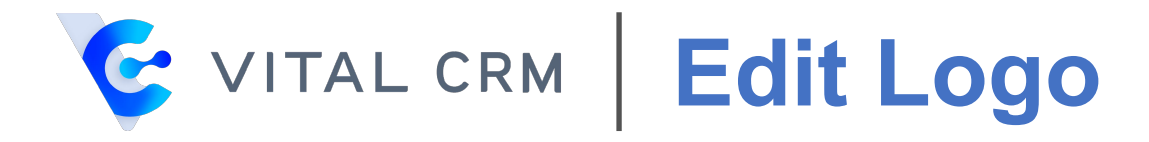

## • Click on [Browse Server] to

browse your photo library

| Image Info                                         | Link                                                        | Advanced                                                                                                    |                                                                                                    |
|----------------------------------------------------|-------------------------------------------------------------|----------------------------------------------------------------------------------------------------|----------------------------------------------------------------------------------------------------|
| JRL*                                               |                                                             |                                                                                                    |                                                                                                    |
|                                                    |                                                             |                                                                                                    |                                                                                                    |
| https://crm-stor                                   | refileser                                                   | /er.vitalyun.com/Shard/Online                                                                                                    | Browse Server                                                                                                    |
| Alternative Tex                                    | xt                                                          |                                                                                                    |                                                                                                    |
| Vidth 122 1eight 50 3order HSpace VSpace Alignment | C<br>ar<br>fe<br>Vi<br>fa<br>to<br>or<br>m<br>Fu<br>ul<br>m | Logo<br>Lorem i<br>net, consectetuer adipiscir<br>ugiat consequat diam. Mae<br>vamus diam purus, cursus<br>cilisis vitae, nulla. Aenean<br>rtor. Nunc iaculis, nibh nor<br>ci felis euismod neque, se<br>auris sed velit. Nulla pretio<br>usce mi pede, tempor id, c<br>lamcorper nec, enim. Sed<br>olestie. Duis velit auque. c | psum dolor sit<br>ng elit. Maecenas<br>ecenas metus.<br>a, commodo non,<br>dictum lacinia<br>n iaculis aliquam,<br>d ornare massa<br>um mi et risus.<br>ursus ac,<br>tortor. Curabitur<br>condimentum at. |

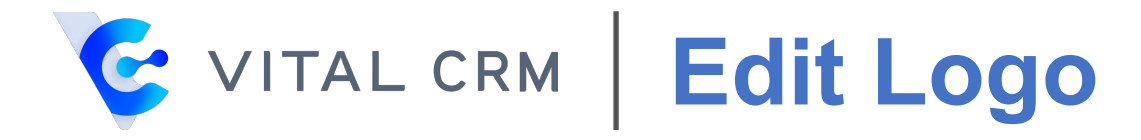

• Select your logo or upload an image

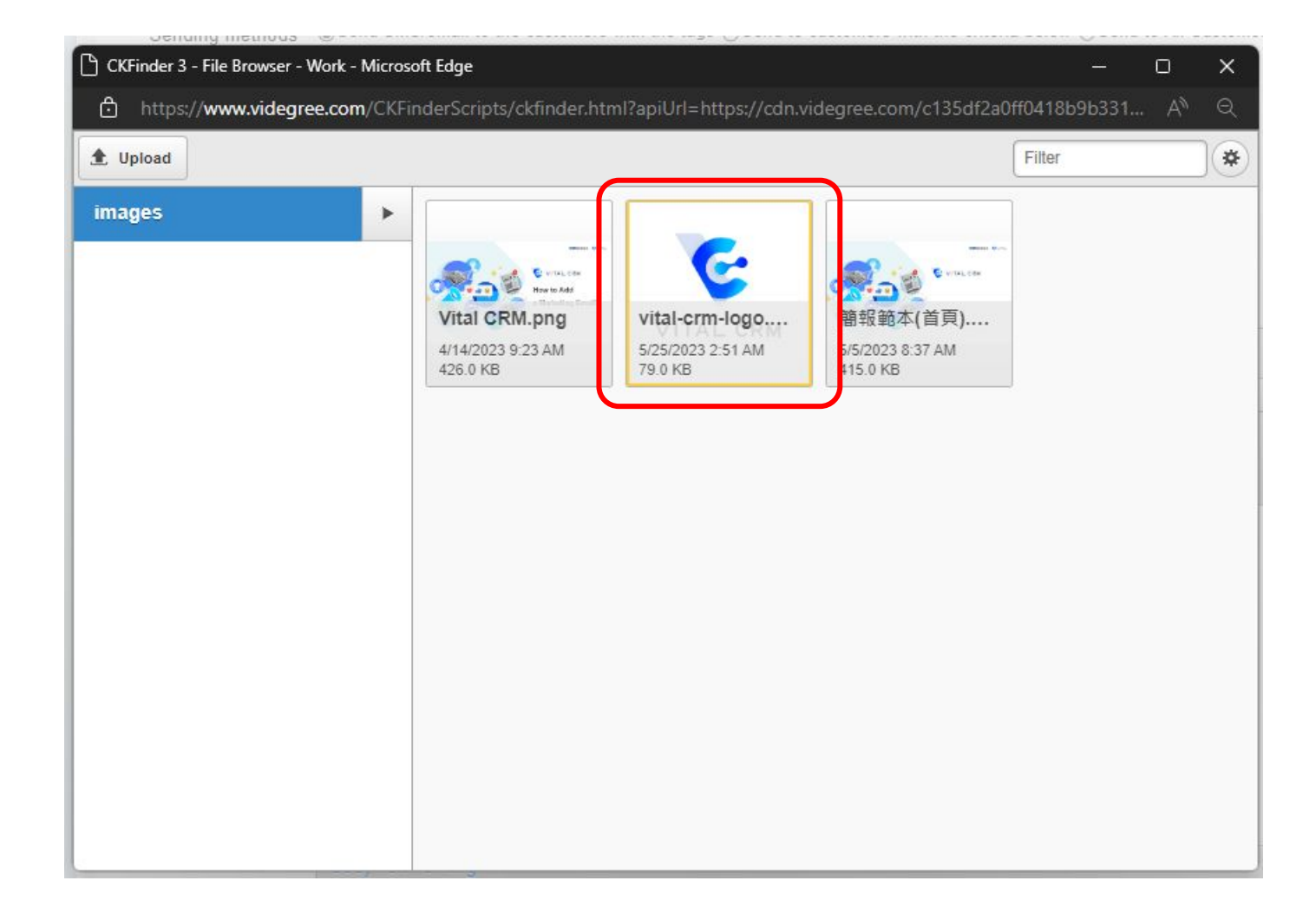

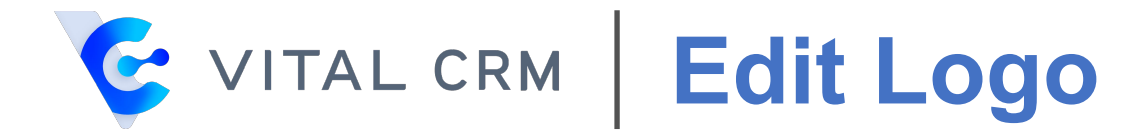

• Click the lock icon to lock the image scale

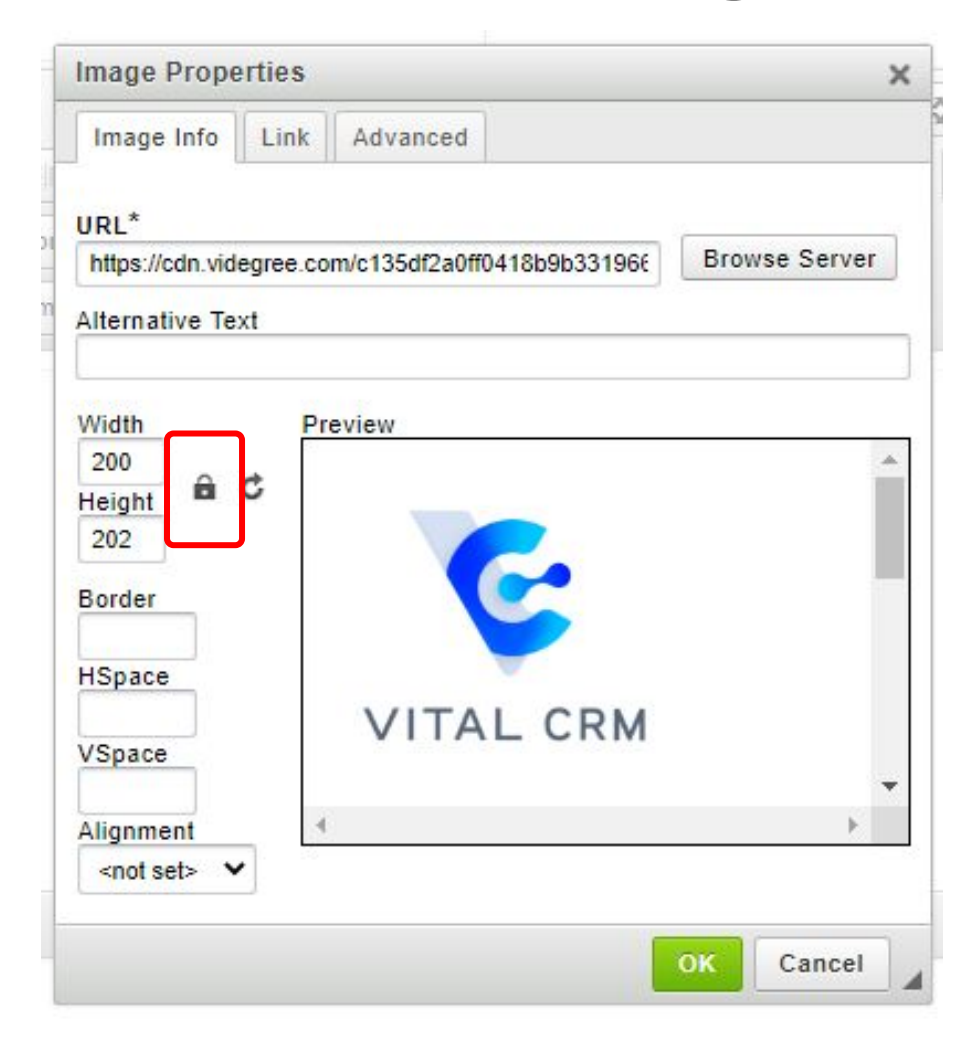

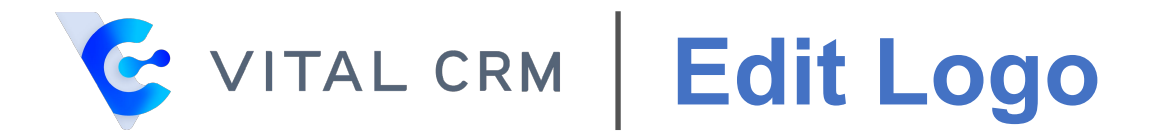

- Set the width to [200]
- Click [OK]

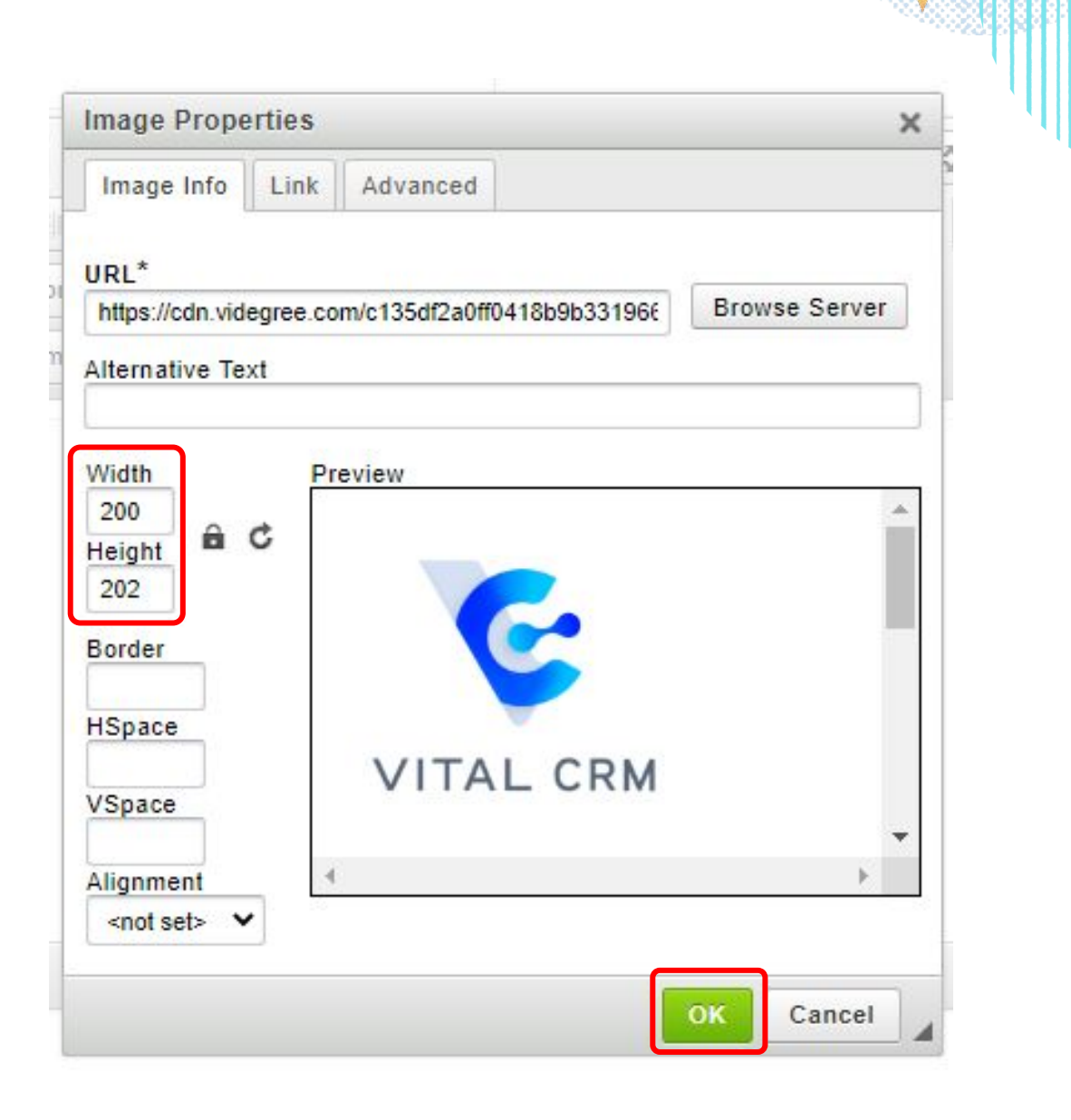

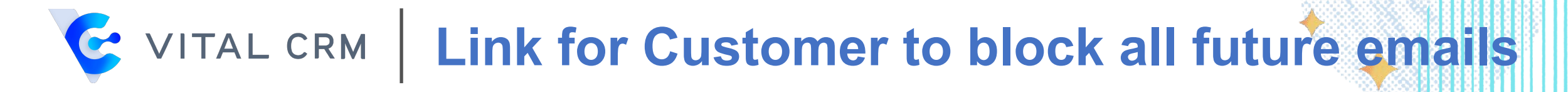

- By default, the blank template provided in marketing
  - emails have already added a link for Customers to block
  - all future emails. Therefore, there is no need for you to set
  - it up anymore.

| B I U S   X₂ X² I I = :=   : E ?? E = = E Styles - Normal (DIV) - Font -            | Size - |
|-------------------------------------------------------------------------------------|--------|
| Add Customer's Information - Add Company's Information - Add Sender's Information - |        |
| Co Link for Customer to block all future emails.                                    |        |
|                                                                                     |        |
|                                                                                     |        |
| Copyright © 2021 GSS. All rights reserved.                                          |        |
|                                                                                     |        |
| Would you like to stop receiving this type of email?                                |        |
| I want to stop receiving related emails                                             |        |
|                                                                                     |        |
| Designed by Vital Family                                                            |        |
| body div a                                                                          |        |
| body dri d                                                                          |        |